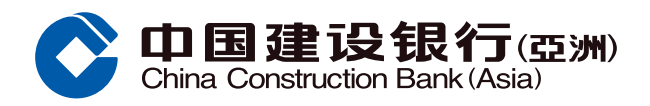

## 解除信用卡临时管制示范

## 步骤1 经网上银行选择「信用卡 > 信用卡管理」

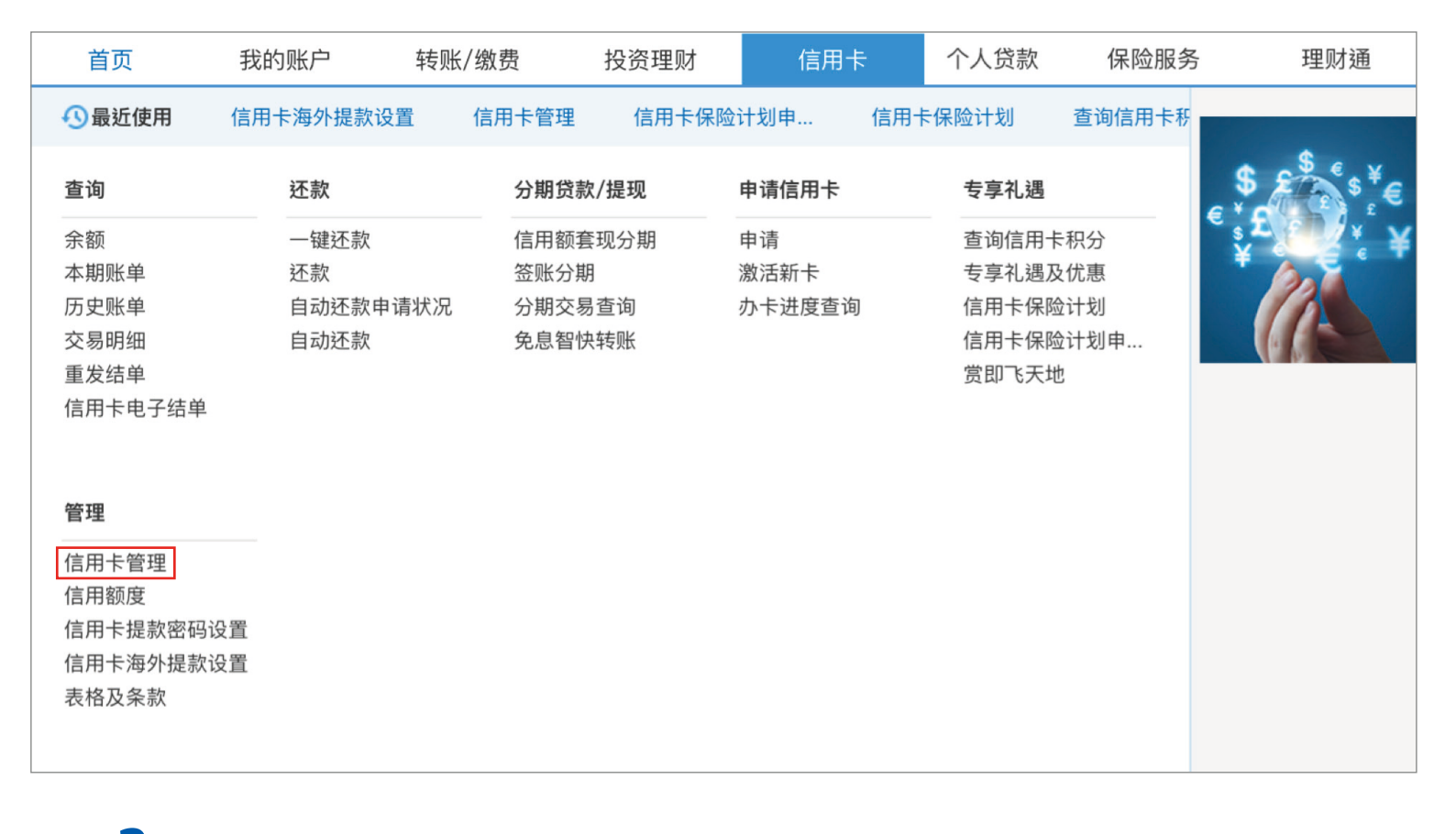

步骤2点击「解除信用卡临时管制」,选择需要解除临时管制的信用卡及输入一次性密码进行验证,然后点击「下一步」

|                                                                         | 常用功能 定 账户查询                                                                                    | <b>直</b> 阅电子账 | S¥<br>F€<br>外币汇率 | <b>支</b><br>转账至建行… | <b>议</b> 游买卖 | <b>(家)</b><br>缴账 | 定司 定制<br>管理电子提 |
|-------------------------------------------------------------------------|------------------------------------------------------------------------------------------------|---------------|------------------|--------------------|--------------|------------------|----------------|
| 管理<br>• 信用卡管理                                                           | 록 「▲ 信用卡> 管理> 信用卡管理                                                                            |               |                  |                    |              |                  |                |
| <ul> <li>○ 信用额度</li> <li>○ 信用额度</li> </ul>                              | 信用卡临时管制 信用卡挂失 信用卡换卡<br>信用额度过额安排 设置每月无卡交易额度 解除信用卡临时管制 报告未授权交易                                   |               |                  |                    |              |                  |                |
| ● 信用卡提款                                                                 |                                                                                                |               |                  |                    |              |                  |                |
| <ul> <li>信用卡海外</li> <li>表格及条款</li> <li>最近使用功能</li> <li>信用卡管理</li> </ul> | 信用卡卡号<br>4317XXXXXXXXXX eye信用卡 主卡<br>・<br>一次性密码                                                |               |                  |                    |              |                  |                |
|                                                                         | <ul> <li>★ 一次性密码</li> <li>茨取一次性密码</li> <li>下一步</li> <li>▶ 请点击"获取一次性密码"后,输入您收到的一次性密码</li> </ul> |               |                  |                    |              |                  |                |

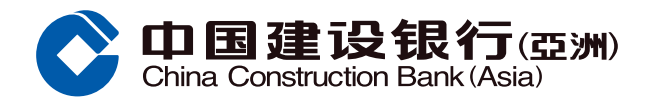

## 解除信用卡临时管制示范

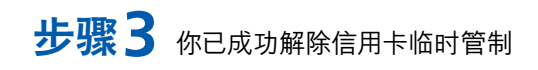

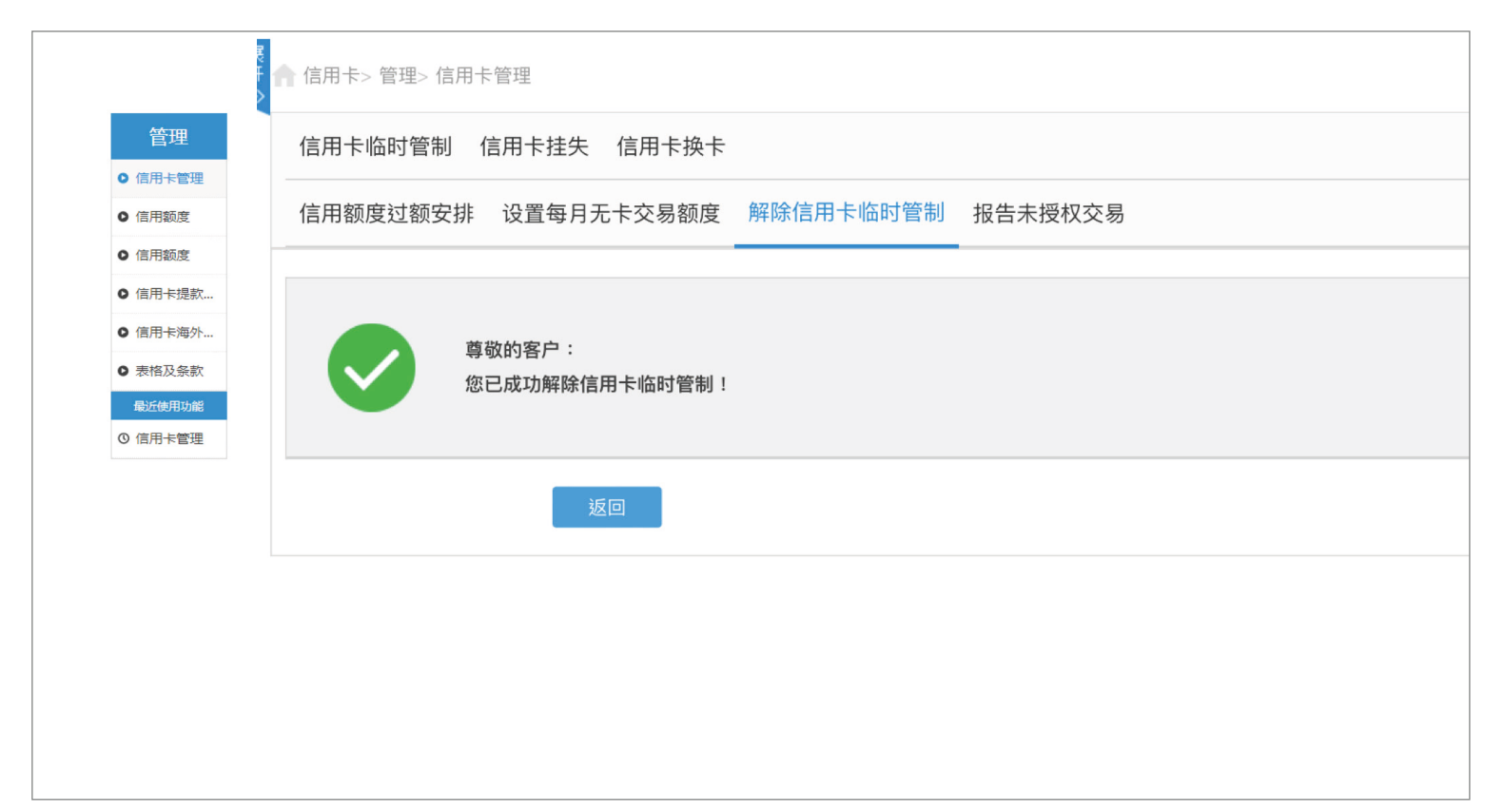